User Manual

ECULog

Release 1.01

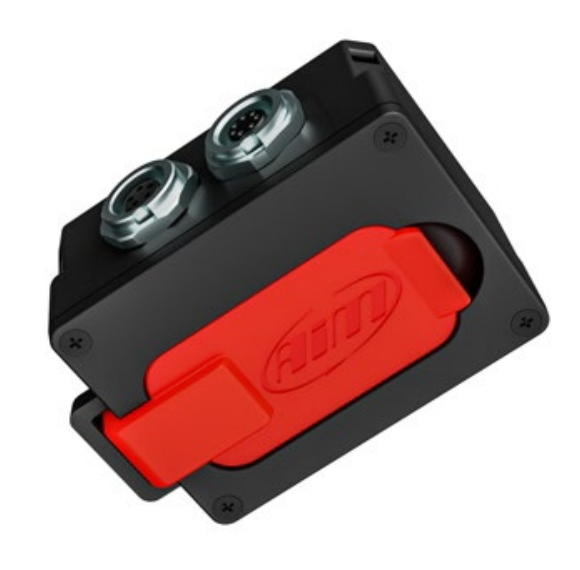

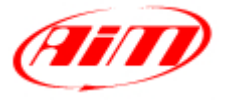

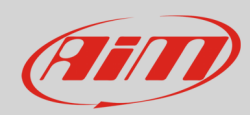

### INDEX

| 1 – ECULog in a few words                            | 3  |
|------------------------------------------------------|----|
| 2 – Available kits                                   | 3  |
| 3 – ECULog expansions and connections                | 5  |
| 4 – Configuration with RaceStudio 3 software         | 6  |
| 4.1 – Channels configuration                         | 7  |
| 4.2 – ECU Stream configuration                       | 8  |
| 4.3 – CAN Expansions configuration                   | 9  |
| 4.4 – Math channels configuration                    | 14 |
| 4.5 – Status Variables configuration                 | 15 |
| 4.6 – Parameters configuration                       | 18 |
| 4.7 – SmartyCam Stream                               | 19 |
| 4.8 – CAN Output configuration                       | 20 |
| 4.9 – Transmitting the configuration to ECULog       | 20 |
| 5 – Dimensions, pinout and technical characteristics | 21 |

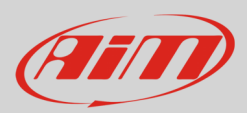

# 1 - ECULog in a few words

ECULog is a little, light and easy to use logger that samples and records channels coming from the vehicle ECU and from the connected CAN expansions

It records the data both into the internal 4GB not volatile memory and in the USB-C memory card.

ECULog allows the user to create math channels as well as a CAN Output using both the channels supplied by the vehicle ECU and these supplied by AiM CAN Expansions. All channels can also be displayed on SmartyCam videos when available.

AiM supported expansions are:

- GPS09c Pro
- GPS09c Pro Open
- LCU-One CAN
- LCU1
- Channel Expansion
- ACC
- ACC2
- ACC2 Open

## 2 – Available kits

ECULog is available in different kits.

#### ECULog CAN/RS232 kit: part number

- ECULog (1)
- 2m CAN/RS232+External power cable (2)
- 2m USB 2.0 Type A Type C cable (3)
- 16GB Mini USB Drive (4)

#### X08ECULOGCRS200

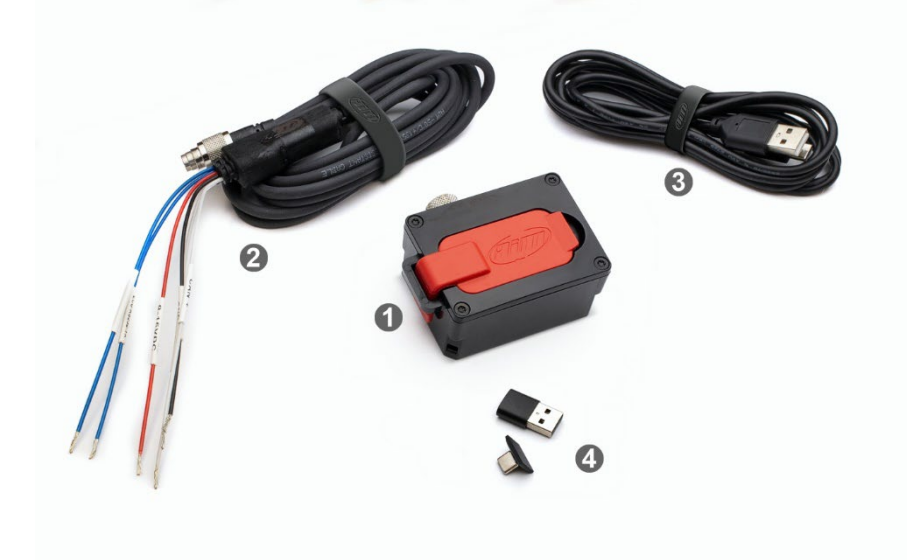

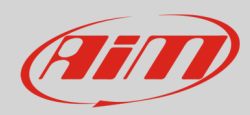

#### ECULog OBDII kit: part number

- ECULog (1)
- 2m CAN/OBDII +power cable (2)
- 2m USB 2.0 Type A-Type C cable (3)
- 16GB Mini USB Drive (2)

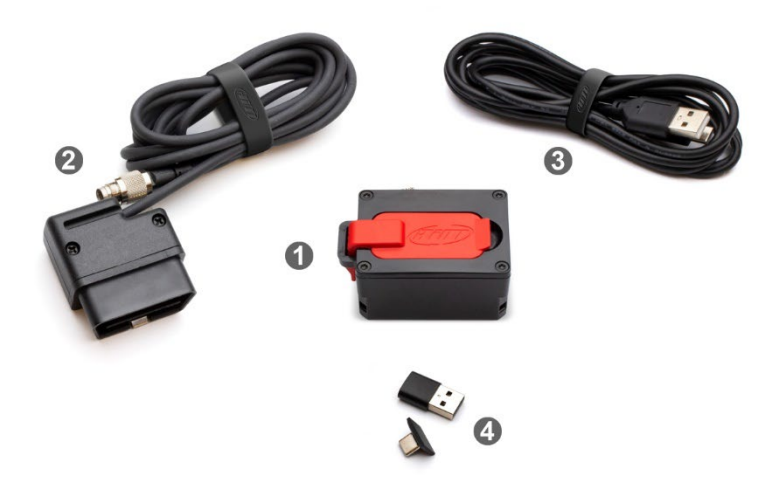

#### Accessories and spare parts:

- 2m CAN/RS232 +power cable
- 2m CAN/OBDII/K-Line + power cable
- 2m USB 2.0 Type A-Type C cable
- 16GB mini USB Drive

V02.589.050 V02.589.040 X90TMPC101010 3IRUSBD16GB

**Please note**: for connecting ECULog to the PC use the **2m USB2.0 Type A-Type C cable whose part number is X90TMPC101010** you find in the kit. Any connection using an USB C – USB C cable may not work properly.

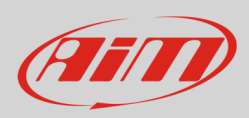

# 3 – ECULog expansions and connections

ECULog supports the following AiM expansions:

- GPS09c Pro
- GPS09c Pro Open
- LCU One CAN
- LCU1
- Channel Expansion
- ACC
- ACC2
- ACC2 Open

The image below shows an example of AiM CAN Network.

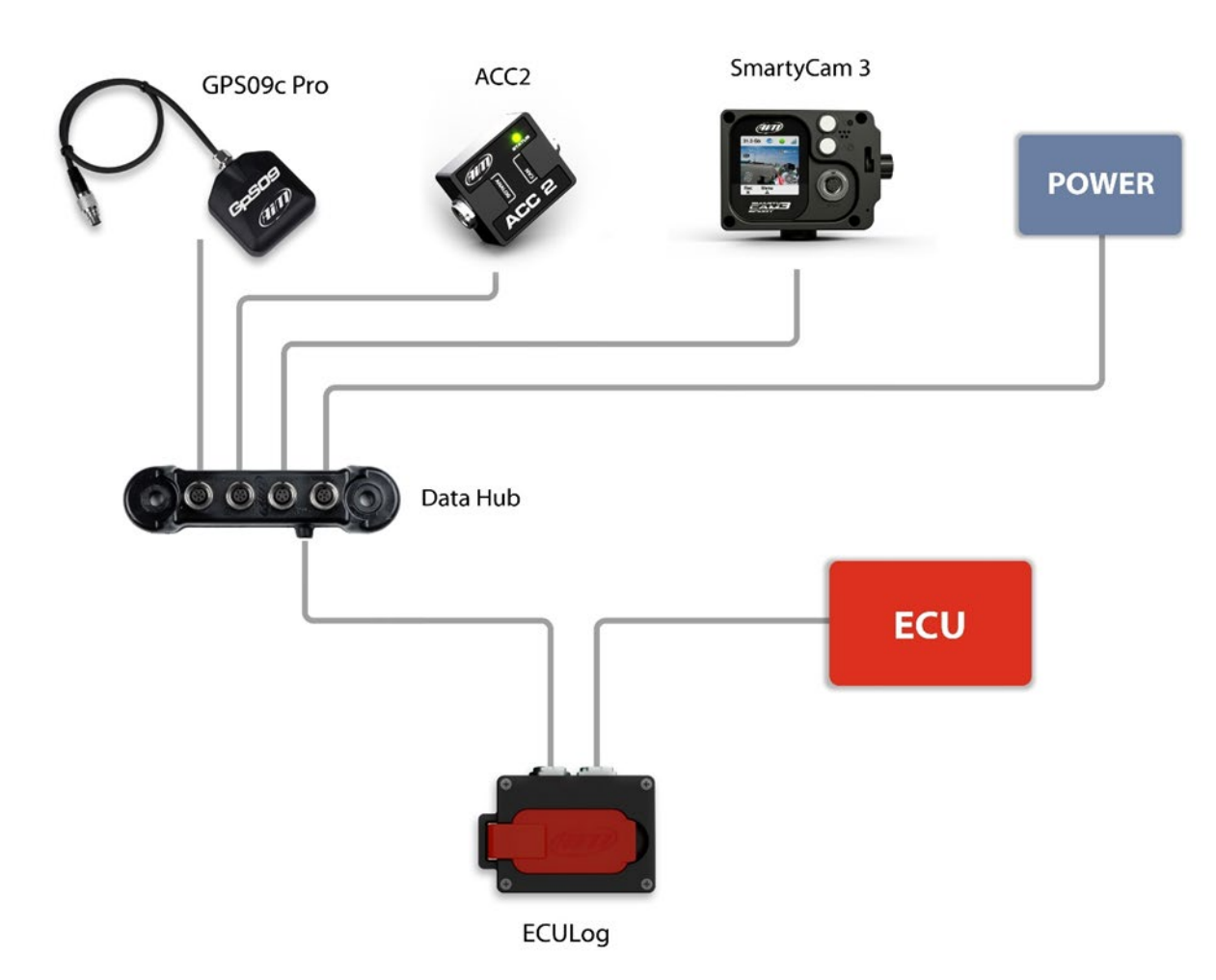

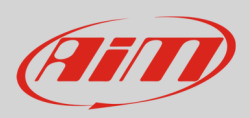

# 4 – Configuration with RaceStudio 3 software

To configure ECULog follow these steps:

- run RaceStudio 3
- press "New" button on the top right keyboard (1)
- select ECULog (2)
- press "OK" (**3**)
- name the configuration if desired (default name is ECULog 4)
- press "OK" (**5**).

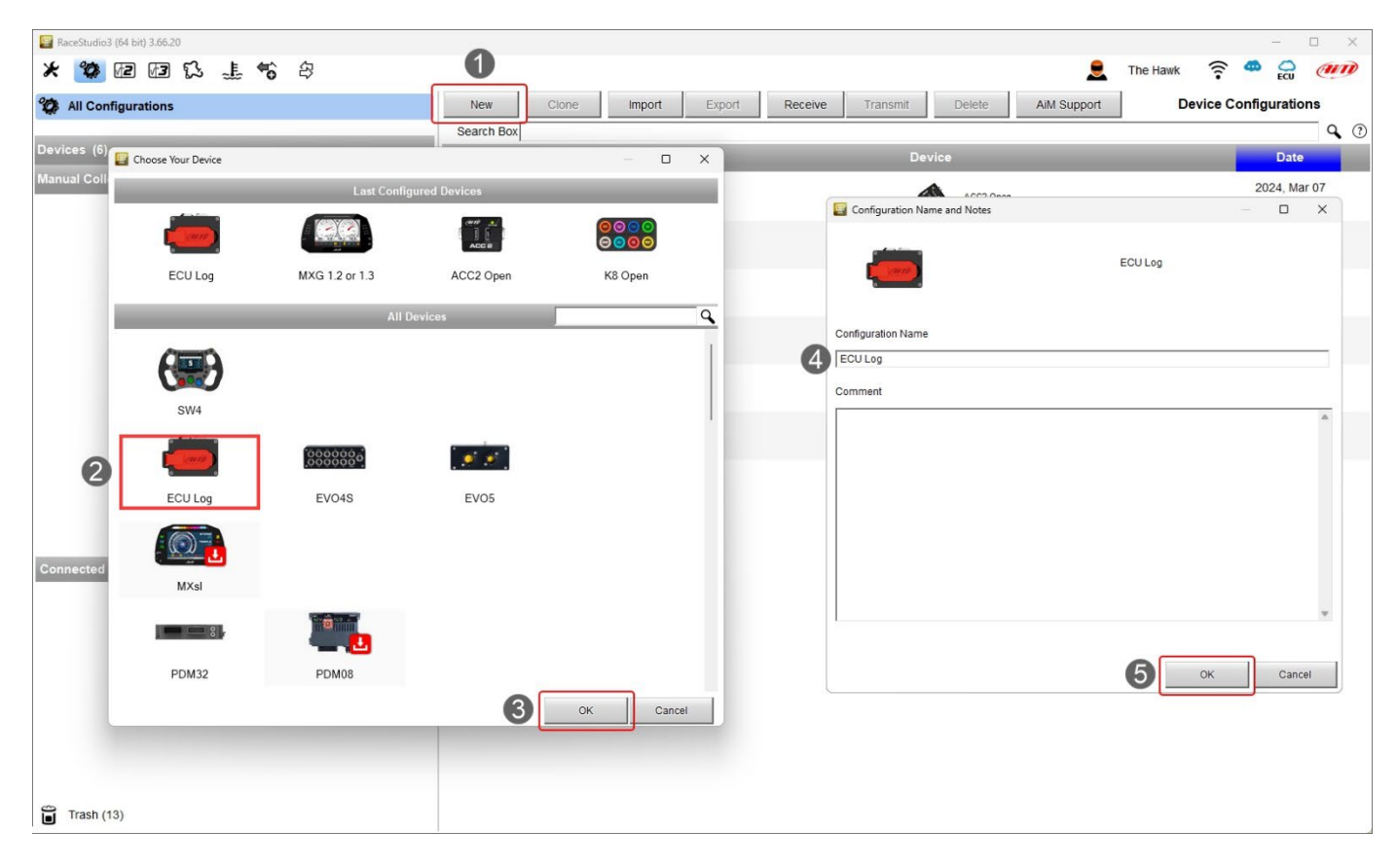

Once the configuration created it is necessary to configure, when possible, the following tabs:

- Channels
- ECU Stream
- CAN Expansions
- Math Channels
- Status Variables
- Parameters
- SmartyCam Stream
- CAN Output

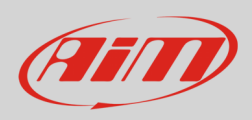

## 4.1 – Channels configuration

• Once the configuration created, the software enters "Channels" tab.

| RaceStudio      | 3 (64 bit) |           |           |         |                         |                           |                  |         |             |          |          |      | <u></u> |    | x t |
|-----------------|------------|-----------|-----------|---------|-------------------------|---------------------------|------------------|---------|-------------|----------|----------|------|---------|----|-----|
| * 🐲             |            | ĩ ⊥       | <b>*6</b> |         |                         |                           |                  |         |             | <u>ع</u> | The Hawk | ((:- | 40      | 00 | an  |
| All ECU<br>Save | Save As    | Clos      | se        | Transm  | it                      |                           |                  |         |             |          |          |      |         |    |     |
| Channels        | ECU Stream | CAN Expan | nsions Ma | ath Cha | annels Status Variables | Parameters SmartyCam St   | tream CAN Output |         |             |          |          |      |         |    |     |
|                 |            |           | ID        | -       | Name                    |                           |                  |         |             |          |          |      |         |    |     |
|                 |            |           | PAccu     | -       | GPS PosAccuracy         | AiM GPS Position Accuracy | GPS              | ft      | auto (accor |          |          |      |         |    |     |
|                 |            |           | Spd       | •       | GPS Speed               | GPS Speed                 | GPS              | mph 0.1 | auto (accor |          |          |      |         |    |     |
|                 |            |           | Alt       | -       | Altitude                | GPS Altitude              | GPS              | ft 0.01 | auto (accor |          |          |      |         |    |     |
|                 |            |           | OdD       | •       | Odometer                | Odometer Total            | Odometer         | mi 0.1  | 1 Hz        |          |          |      |         |    |     |
|                 |            |           | Fuel      |         | FuelUsed                | Fuel Level                | Fuel Used        | I 0.1   | 10 Hz       |          |          |      |         |    |     |
|                 |            |           |           |         |                         |                           |                  |         |             |          |          |      |         |    |     |
|                 |            |           |           |         |                         |                           |                  |         |             |          |          |      |         |    |     |
|                 |            |           |           |         |                         |                           |                  |         |             |          |          |      |         |    |     |
|                 |            |           |           |         |                         |                           |                  |         |             |          |          |      |         |    |     |

It shows GPS channels, as well as odometer and it is possible to specify the fuel level. For these information to be available it is mandatory:

- to connect an optional GPS09c Pro/09c Pro Open Module using a DataHub, as shown in chapter 3
- to have an ECU that supplies fuel level information or to connect and configure a custom sensor.

Setting an ECU that supplies fuel level information in "ECU Stream" tab (paragraph 4.2) the software informs the user.

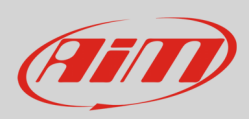

## 4.2 – ECU Stream configuration

Entering "ECU Stream" tab a panel where to choose the connected ECU is prompted.

| Ali ECU Log M Save As Close Close Close Close Close | Transmit                 | Dramster, Omstydam Steam, CAN O | to t           |                | 🗕 The Hawk 🎅 🏧 🚑 🐠                                                         |
|-----------------------------------------------------|--------------------------|---------------------------------|----------------|----------------|----------------------------------------------------------------------------|
|                                                     | ECU: Click button to sel | erata ECU protocol 1 Mbil/sec   | Change         | e ECU 🛟 🕜      |                                                                            |
|                                                     | Choose FCU Protocol      |                                 |                | - n x          |                                                                            |
|                                                     | Manufacturer             | Model                           |                | <b>- - - -</b> |                                                                            |
|                                                     |                          |                                 |                |                |                                                                            |
|                                                     | NIRA                     | RZR                             | (v. 02.00.02)  | (CAN)          |                                                                            |
|                                                     | NISSAN                   | RZR v2                          | (v. 02.00.01)  | (CAN)          |                                                                            |
|                                                     | NOBLE                    | RZR ProR LV                     | (v. 02.00.01)  | (CAN)          |                                                                            |
|                                                     | OBDII                    | Slingshot2018                   | (v. 02.00.00 ) | (CAN)          | All Dave Guide 2                                                           |
|                                                     | OLSBERGS                 |                                 |                |                | AIM - Race studio 3                                                        |
|                                                     | OPEL                     |                                 |                |                | By selecting this CAN protocol                                             |
|                                                     | PAGANI                   |                                 |                |                | you have activated the Fuel Used channel<br>configurable in 'Channels' tab |
|                                                     | PECTEL                   |                                 |                |                |                                                                            |
|                                                     | PERFORMANCE EL           |                                 |                |                | ОК                                                                         |
|                                                     | PERFORMANCE_EL           |                                 |                |                |                                                                            |
|                                                     | PEUGEOT                  |                                 |                |                |                                                                            |
|                                                     | POLARIS                  |                                 |                |                |                                                                            |
|                                                     | PORSCHE                  | 1                               |                |                |                                                                            |
|                                                     | PROEFI                   |                                 |                |                |                                                                            |
|                                                     | RACETECH                 |                                 |                |                |                                                                            |
|                                                     | RENAULT                  |                                 |                |                |                                                                            |
|                                                     | RMRacing                 |                                 |                |                |                                                                            |
|                                                     | SC                       |                                 |                |                |                                                                            |
|                                                     | SCCA ENTERPRISE          |                                 |                |                |                                                                            |
|                                                     |                          |                                 | OK             | Cancel         |                                                                            |
|                                                     |                          |                                 |                |                |                                                                            |
|                                                     |                          |                                 |                |                |                                                                            |

Selecting an ECU that supplies information about fuel level the software informs the user as shown above and the corresponding channel is enabled in "Channels" Tab.

| All EC   | U Log ×    |                |               |                  |              |                   |              |         |             |            |
|----------|------------|----------------|---------------|------------------|--------------|-------------------|--------------|---------|-------------|------------|
| Save     | Save As    | Close          | Transmit      |                  |              |                   |              |         |             |            |
| Channels | ECU Stream | CAN Expansions | Math Channels | Status Variables | Parameters   | SmartyCam Stream  | n CAN Output |         |             |            |
|          |            | ID             | 🖌 Nam         | e                | Function     | S                 | ensor        | Unit    | Freq        | Parameters |
|          |            | PAccu          | GPS           | PosAccuracy      | AiM GPS Pos  | sition Accuracy G | PS           | ft      | auto (accor |            |
|          |            | Spd            | GPS           | Speed            | GPS Speed    | G                 | PS           | mph 0.1 | auto (accor |            |
|          |            | Alt            | Altit         | ıde              | GPS Altitude | G                 | PS           | ft 0.01 | auto (accor |            |
|          |            | OdD            | ✓ Odo         | neter            | Odometer To  | otal O            | dometer      | mi 0.1  | 1 Hz        |            |
|          |            | Fuel           | V Fuel        | Used             | Fuel Level   | F                 | uel Used     | 10.1    | 10 Hz       |            |

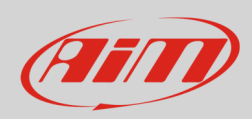

## 4.3 – CAN Expansions configuration

## Entering "CAN Expansions" tab a selection panel is prompted.

| 🔤 RaceStudio3 (64 bit)                                        |                                              | - 🗆 X              |
|---------------------------------------------------------------|----------------------------------------------|--------------------|
| * 🐲 🖅 🖅 🕄 🛣 🛠                                                 |                                              | 👤 The Hawk 🎅 🙅 🔂 💷 |
| All ECU Log 🕷                                                 |                                              |                    |
| Save Save As Close Transmit                                   |                                              |                    |
| Channels ECU Stream CAN Expansions Math Channels Status Varia | ables Parameters SmartyCam Stream CAN Output |                    |
| New Expansion                                                 |                                              |                    |
|                                                               |                                              |                    |
|                                                               | Select an Expansion                          |                    |
|                                                               | Expansion                                    |                    |
|                                                               | LCU-One CAN                                  |                    |
|                                                               | Channel Expansion                            |                    |
|                                                               |                                              |                    |
|                                                               | ACC2 or ACC2 Open                            |                    |
|                                                               | GPS09c Pro or GPS09c Pro Open                |                    |
|                                                               | OK Cancel                                    |                    |
|                                                               |                                              |                    |
|                                                               |                                              |                    |
|                                                               |                                              |                    |
|                                                               |                                              |                    |
|                                                               |                                              |                    |
|                                                               |                                              |                    |
|                                                               |                                              |                    |

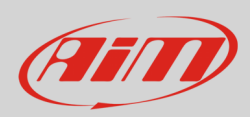

Each expansion needs to be configured through the dedicated panel. In the following pages they are shown. Please refer to the single user manuals for further information.

LCU-One CAN setting panel. It is possible to select the multiplier to calculate AFR from lambda and add a custom value.

| RaceStudi | o3 (64 b | it)                                |                                        |                                  |                           |              |          |                             |           |                  |             | _  |       |
|-----------|----------|------------------------------------|----------------------------------------|----------------------------------|---------------------------|--------------|----------|-----------------------------|-----------|------------------|-------------|----|-------|
| * 🧐       | 12       | 13 G 🛓 🕇                           | <u>م</u>                               |                                  |                           |              |          |                             |           | The Hawk         | ((:-        |    | an    |
| All EC    | ULog     | ) ×                                |                                        |                                  |                           |              |          |                             |           |                  |             |    |       |
| Save      |          | Save As Close                      | Transmit                               |                                  |                           |              |          |                             |           |                  |             |    |       |
| Channels  | ECU      | Stream CAN Expansio                | Math Channels Statu                    | Is Variables Parameters          | SmartyCar                 | n Stream     | CAN Outp | ut                          |           |                  |             |    |       |
| Nev       | v Expan  | sion                               |                                        |                                  |                           |              |          |                             |           |                  |             |    |       |
| All       | CC       | 26                                 |                                        |                                  |                           |              |          |                             |           |                  |             |    |       |
| 12        | 5        | Expansion Name<br>Expansion Serial | (7 Characters Max.)<br>Number ( S.N. ) |                                  | Get Expans<br>Serial Nurr | sion<br>nber |          |                             |           |                  |             |    |       |
|           | Multip   | lier to calculate AFR (A/F) from   | n lambda (AFR = Air Fi                 | uel Ratio = pounds of air / pour | nd of fuel)               |              |          |                             |           |                  |             |    |       |
|           |          | 14.57                              | ' - Gasoline                           | Add Custom V                     | alue                      |              |          | 🔛 Lambda Multiplier Manager |           |                  |             |    | ×     |
|           |          | 6.40 - Methanol                    |                                        |                                  |                           |              |          | Multiplier Lambda Values    | New Value | Label for New Va | lue         |    |       |
|           |          | 9.00 - Ethanol                     |                                        |                                  |                           |              |          | 6.40 - Methanol             | 14.57     | Gasoline         |             |    |       |
|           |          | 14.57 - Gasoline                   |                                        |                                  |                           |              |          | 9.00 - Ethanol              | -         |                  |             |    |       |
|           |          | 14.60 - Diesel                     |                                        |                                  |                           |              |          | 14.57 - Gasoline            |           | Add or Modify    | Current It  | em |       |
|           |          | 15.50 - LPG (Propane)              |                                        |                                  |                           |              |          | 14.60 - Diesel              |           | Remove C         | urrent Iten | n  |       |
|           |          | 17.20 - CNG                        |                                        |                                  |                           |              |          | 15.50 - LPG (Propane)       |           | Pastore De       | fault Value |    |       |
|           |          | n na haran na shan na shine.<br>T  |                                        |                                  |                           |              |          | 17.20 - CNG                 | ]         | Restore De       | laun value  | 3  |       |
| ID        | ~        | Name                               | Function                               | Sensor                           | Unit                      | Freq         |          |                             |           |                  |             |    |       |
| Lmd       | •        | Lambda                             | Inner Lambda                           | LCU-One Lambda                   | lambda 0.01               | 10 Hz        |          |                             |           |                  |             |    |       |
| AFR       | •        | AFR                                | InnerAFR                               | LCU-One AFR                      | A/F 0.01                  | 10 Hz        |          |                             |           |                  |             |    |       |
| LTm       | •        | LmdTmp                             | Inner Lambda Temperature               | LCU-One Temp                     | F 0.1                     | 10 Hz        |          |                             |           |                  | ОК          | С  | ancel |
| LDg       | •        | Diagn                              | Inner Lambda Diagnosis                 | LCU-One Diagn                    | #                         | 1 Hz         |          |                             |           |                  |             |    |       |
| Close     |          |                                    |                                        |                                  |                           |              |          |                             |           |                  |             |    |       |

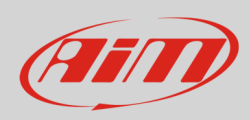

**Channel Expansion** and **ACC**, **ACC2** (all versions) are mutually exclusive; this is why setting one of them the others will not be available in CAN Expansions list.

#### Channel Expansion channels can be set as digital or as analog.

| RaceStudio3 (64 bit) 3.66.23 - build Wednesday, March 27, 2024 8:10 PM [Get ethernet scan on/off]        |                    |                  |          |         | 1       | -   | o × |
|----------------------------------------------------------------------------------------------------|--------------------|------------------|----------|---------|---------|-----|-----|
| * 🐲 🗷 🖅 🗜 🐔 🖨                                                                                            |                    | <u>ع</u>         | The Hawk | (       | *       | ECU | am  |
| All ECULog+LCC+ACC2+GPS <sup>™</sup> ECULog ChannelExp+LCC+GPS <sup>™</sup>                              |                    |                  |          |         | _       |     |     |
| Save Save As Close Transmit                                                                              | Channel Settings   | 22               |          | -       |         | ×   |     |
| Channels ECU Stream CAN Expansions Math Channels Status Variables Parameters SmartyCam Stream CAN Output | Name               | Channel01        |          |         |         |     |     |
| New Emansion                                                                                             | Name for display   | C01              |          |         |         |     |     |
|                                                                                                    |                    | Analog           | O        | Digital |         |     |     |
|                                                                                                    | Function           | Voltage          |          |         |         | \$  |     |
| Expansion Name (7 Characters Max.) CHX Get Expansion                                                     |                    |                  |          |         |         |     |     |
| Expansion Serial Number (S.N.)                                                                           | Sensor             | Generic 0-5 V    |          |         |         |     |     |
|                                                                                                    | Sampling Frequency | 20.Hz            |          |         |         | •   |     |
| ID 🔽 Name Function Sensor Unit Freq                                                                      | Company requests   | 2012             |          |         |         | •   |     |
| C01 Channel01 Voltage Generic 0-5 V mV 20 Hz                                                             | Unit of Measure    | mV               |          |         |         | ÷   |     |
| C02 Channel02 Voltage Generic 0-5 V mV 20 Hz                                                             |                    |                  |          |         |         |     |     |
| C03 Channel03 Voltage Generic 0-5 V mV 20 Hz                                                             |                    |                  |          |         |         |     |     |
| C04 Channel04 Voltage Generic 0-5 V mV 20 Hz                                                             |                    |                  |          |         |         |     |     |
|                                                                                                    |                    |                  |          |         |         |     |     |
|                                                                                                    |                    |                  |          |         |         |     |     |
| Close                                                                                                    | (s                 |                  | Save     |         | Cancel  |     |     |
|                                                                                                    |                    |                  |          |         |         |     |     |
|                                                                                                    | Channel Settings   |                  |          |         | П       | ×   |     |
|                                                                                                    |                    | Channel04        |          |         | -       |     |     |
|                                                                                                    | Name               | Channelo         |          |         |         | _   |     |
|                                                                                                    | Name for display   |                  |          |         |         |     |     |
|                                                                                                    |                    | O Analog         |          | Jigital |         | _   |     |
|                                                                                                    | Function           | Vehicle Speed    |          |         |         | \$  |     |
|                                                                                                    |                    |                  |          |         |         |     |     |
|                                                                                                    | Sensor             | Speed Sensor     |          |         |         |     |     |
|                                                                                                    | Sampling Frequency | 20 Hz            |          |         |         | \$  |     |
|                                                                                                    | Unit of Measure    | mph              |          |         |         | *   |     |
|                                                                                                    |                    |                  |          |         |         | -   |     |
|                                                                                                    | Display Precision  | no decimal place |          |         |         | ÷   |     |
|                                                                                                    |                    | ✓ Logged         |          |         |         |     |     |
|                                                                                                    |                    |                  |          |         |         |     |     |
|                                                                                                    | Carad David        |                  |          |         |         |     |     |
|                                                                                                    | Speed Parameters   | ference [in] 65  |          |         |         |     |     |
|                                                                                                    | Pulse per wh       | eel revolution   | _        |         |         |     |     |
|                                                                                                    |                    |                  |          |         |         |     |     |
|                                                                                                    |                    |                  | Save     |         | Cancel  |     |     |
|                                                                                                    |                    |                  | 00.0     |         | - and f |     |     |
|                                                                                                    |                    |                  |          |         |         |     |     |

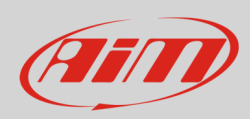

ACC, ACC2 (all versions) and Channel Expansion are mutually exclusive; this is why setting one of them the others will not be available in available CAN Expansions list.

ACC setting panel. Clicking on each channel a configuration panel is prompted.

| 🔛 RaceStud | dio3 (64 bit) 3.66.20 - build Thursday, M | farch 14, 2024 9:11 PM [S | how comm details]           |              |             |       |                    |               |            |     | - 0    | ı × |
|------------|-------------------------------------------|---------------------------|-----------------------------|--------------|-------------|-------|--------------------|---------------|------------|-----|--------|-----|
| * 2        |                                           | <b>6</b> 43               |                             |              |             |       |                    |               | E The Hawk | ((• | ECU    | am  |
| All E      | CU Log <sup>™</sup>                       |                           |                             |              |             |       |                    |               |            |     |        |     |
| Save       | Save As Close                             | Transmit                  |                             |              |             |       |                    |               |            |     |        |     |
| Channels   | ECU Stream CAN Expansion                  | ons Math Channels         | Status Variables Parameters | SmartyCam S  | tream CAN O | utput |                    |               |            |     |        |     |
| Ne         | w Expansion                               |                           |                             |              |             |       |                    |               |            |     |        |     |
| All        |                                           |                           |                             |              |             |       | Channel Settings   |               |            |     |        |     |
|            |                                           |                           |                             |              |             |       | Name               | ACC Channel01 |            |     |        |     |
|            | Expansion Nan                             | ne ( 7 Characters Max. )  | ACC                         | Get Expansio | on          |       | Name for display   | Ch01          |            |     |        | 1   |
|            | Expansion Seri                            | al Number ( S.N. )        | 0                           | Serial Numb  | er          |       | Function           | Voltage       |            |     | \$     |     |
|            |                                           |                           |                             |              |             |       |                    |               |            |     |        | 5   |
| ID         | Name                                      | Function                  | Sensor                      | Unit         | Freq        |       | Sensor             | Generic 0-5 V |            |     |        | 1   |
| Ch01       | ACC Channel01                             | Voltage                   | Generic 0-5 V               | mV           | 20 Hz       |       | Sampling Frequency | 20 Hz         |            |     | •      |     |
| Ch02       | ACC Channel02                             | Voltage                   | Generic 0-5 V               | mV           | 20 Hz       |       |                    |               |            |     |        | 1   |
| Ch03       | ACC Channel03                             | Voltage                   | Generic 0-5 V               | mV           | 20 Hz       |       | Unit of Measure    | mV            |            |     | ÷      |     |
| CII04      | Acc channel04                             | vonage                    | Generic 0-5 V               | IIIV         | 20 H2       |       |                    |               |            |     |        |     |
|            |                                           |                           |                             |              |             |       |                    |               |            |     |        |     |
|            |                                           |                           |                             |              |             |       |                    |               |            |     |        |     |
|            |                                           |                           |                             |              |             |       |                    |               |            |     |        |     |
|            |                                           |                           |                             |              |             |       |                    |               |            |     |        |     |
|            |                                           |                           |                             |              |             |       |                    |               | Sav        | re  | Cancel |     |
|            |                                           |                           |                             |              |             |       |                    |               |            |     |        |     |
|            |                                           |                           |                             |              |             |       |                    |               |            |     |        |     |
|            |                                           |                           |                             |              |             |       |                    |               |            |     |        |     |
|            |                                           |                           |                             |              |             |       |                    |               |            |     |        |     |
|            |                                           |                           |                             |              |             |       |                    |               |            |     |        |     |
|            |                                           |                           |                             |              |             |       |                    |               |            |     |        |     |
|            |                                           |                           |                             |              |             |       |                    |               |            |     |        |     |
|            |                                           |                           |                             |              |             |       |                    |               |            |     |        |     |
|            |                                           |                           |                             |              |             |       |                    |               |            |     |        |     |
|            |                                           |                           |                             |              |             |       |                    |               |            |     |        |     |
|            |                                           |                           |                             |              |             |       |                    |               |            |     |        |     |
|            |                                           |                           |                             |              |             |       |                    |               |            |     |        |     |

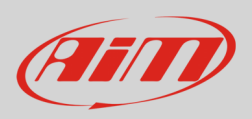

**ACC2** and **ACC2 Open** can support up to four thermocouple. Selecting the number of thermocouple sensors it is supposed to connect the corresponding channels in the table bottom of the view switches to temperature channel; the remaining channels are configurable using the configuration panel that is prompted clicking the corresponding channel row in the table.

#### Please note: ACC2 Open as an expansion works exactly as ACC2.

| RaceStudio3 (64 bit)                             |                                      |                        |                   |        |          |      | _ |    |
|--------------------------------------------------|--------------------------------------|------------------------|-------------------|--------|----------|------|---|----|
| * 🐲 🗷 🖅 🕄 🕹 🐐                                    |                                      |                        |                   |        | The Hawk | ((:- |   | an |
| All ECU Log %                                    |                                      |                        |                   |        |          |      |   |    |
| Save Save As Close Transmit                      |                                      |                        |                   |        |          |      |   |    |
| thannels ECU Stream CAN Expansions Math Channels | Status Variables Parameters SmartyCa | am Stream CAN Output   |                   |        |          |      |   |    |
| New Expansion                                    |                                      |                        |                   |        |          |      |   |    |
| All LCC × ACC2 ×                                 |                                      |                        |                   |        |          |      |   |    |
| <u> </u>                                         |                                      |                        |                   |        |          |      |   |    |
| _                                                | Expansion Name (                     | 7 Characters Max. ) A0 | CC2 Get Expa      | insion |          |      |   |    |
|                                                  | Expansion Serial N                   | umber ( S.N. ) 0       | Serial N          | Imber  |          |      |   |    |
| L                                                |                                      |                        |                   | 1      |          |      |   |    |
|                                                  | Total number of thermocouples        | to use:                | no thermocouples  |        |          |      |   |    |
|                                                  |                                      |                        | no thermocouples  |        |          |      |   |    |
|                                                  |                                      |                        | 1 thermocouple    |        |          |      |   |    |
|                                                  |                                      |                        | 0.th.o.m.o.co.p.c |        |          |      |   |    |
|                                                  |                                      |                        | 2 thermocouples   |        |          |      |   |    |
|                                                  |                                      |                        | 3 thermocouples   |        |          |      |   |    |
|                                                  |                                      |                        | 4 thermocouples   |        |          |      |   |    |
|                                                  |                                      |                        |                   |        |          |      |   |    |
|                                                  | 4 analog channels 0-5 V/0-12 V       |                        |                   |        |          |      |   |    |
|                                                  |                                      |                        |                   |        |          |      |   |    |
|                                                  |                                      | an the                 |                   |        |          |      |   |    |
|                                                  |                                      |                        |                   |        |          |      |   |    |
|                                                  |                                      |                        |                   |        |          |      |   |    |
|                                                  |                                      |                        |                   |        |          |      |   |    |
|                                                  |                                      | 9                      |                   |        |          |      |   |    |
|                                                  | ACC 2                                |                        |                   |        |          |      |   |    |
| ID                                               | Name                                 | Function Sen           | sor Unit          | Freq   |          |      |   |    |
| Ch                                               | 01 ACC2 Channel01                    | Voltage Gene           | eric 0-5 V mV     | 20 Hz  |          |      |   |    |
| CH                                               | 02 ACC2 Channel02                    | Voltage Gene           | eric 0-5 V mV     | 20 Hz  |          |      |   |    |
| CH                                               | ACC2 Channel03                       | Voltage Gene           | eric 0-5 V mV     | 20 Hz  |          |      |   |    |
|                                                  | ACC2 Channel04                       | Voltage                | eric 0.5 V mV     | 20.47  |          |      |   |    |

#### GPS09c Pro and GPS09c Pro Open

Clicking the channels it is possible to set: name. display name and display precision.

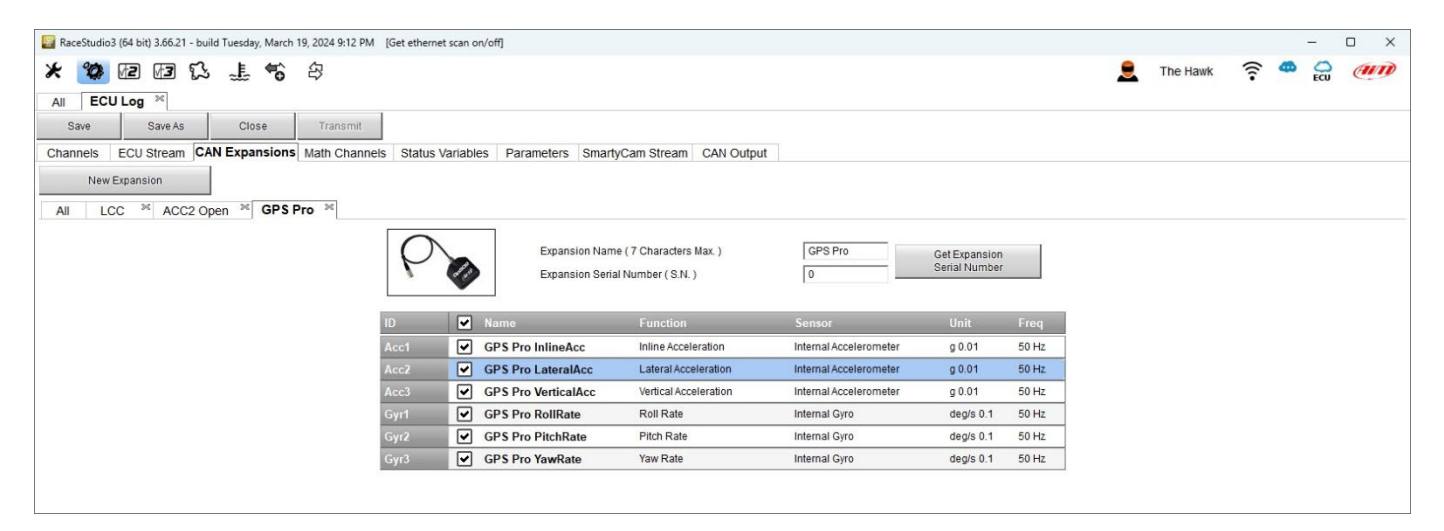

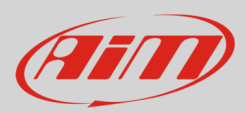

## 4.4 - Math channels configuration

As for any other AiM logger it is possible to add Math channels choosing them in a wide library. This can be done using the channels provided by the vehicle ECU or adding and configuring optional custom sensors.

To create math channels; available options are:

- Bias: considering a relation between two mutually compatible channels it computes which one is prevailing (typically used for suspensions or brakes);
- Bias with threshold: it needs the user to set a threshold value for the considered channels; once these threshold are both exceeded the system makes the calculation;
- Calculated gear: it calculates the gear position using engine RPM and vehicle speed
- Precalculated gear: it calculates the gear position using Load/Shaft ratio for each gear and for the vehicle axle too
- Linear correction: typically used when a channel is not available in the desired format or if it is wrongly tuned and cannot be tuned again
- Simple operation: to add or subtract from a channel value a constant value or another channel value
- Division Integer: to get the integer part of the division
- Division Modulo: to get the remainder part of the division
- Bit composed: to compose 8 flags in a bit-field measure Each option asks the user to fill in a proper panel.

| 🔛 RaceStudio3 (64 bit)                           |                                 |                                                                                                    |       |            |     |     | □ × |
|--------------------------------------------------|---------------------------------|----------------------------------------------------------------------------------------------------|-------|------------|-----|-----|-----|
| * 🐲 🗷 🖾 🖾 🕹 😫                                    |                                 |                                                                                                    |       | E The Hawk | ((• | ECU | am  |
| All ECU Log 34                                   |                                 |                                                                                                    |       |            |     |     |     |
| Save Save As Close Transmit                      |                                 |                                                                                                    |       |            |     |     |     |
| Channels ECU Stream CAN Expansions Math Channels | Status Variables Parameters Sma | artyCam Stream CAN Output                                                                                                    |       |            |     |     |     |
|                                                  | Add Channel                     | 37 math channels currently available                                                                                                    |       |            |     |     |     |
|                                                  |                                 |                                                                                                    |       |            |     |     |     |
|                                                  | Select a Mathematical Channel   |                                                                                                    | ×     |            |     |     |     |
|                                                  | Channel                         | Description                                                                                                    |       |            |     |     |     |
|                                                  | Bias                            | To calculate the bias of two channels<br>VALUE = CH1 / (CH1 + CH2)                                                                                      |       |            |     |     |     |
|                                                  | Bias with Thresholds            | To calculate the bias of two channels only if they are greater than specified value VALUE = CH1 / (CH1 + CH2) [if both thresholds are exceeded, else 0] | ies   |            |     |     |     |
|                                                  | Calculated Gear                 | To calculate the gear position from engine rpm and vehicle speed                                                                                        |       |            |     |     |     |
|                                                  | Precalculated Gear              | To calculate the gear position from engine rpm and vehicle speed, specifying the<br>gear ratio for each gear and the axie ratio                         | ne    |            |     |     |     |
|                                                  | Linear Corrector                | To multiply a measure by a factor then add an offset value VALUE = (a * CH) + b                                                                         |       |            |     |     |     |
|                                                  | Simple Operation                | To add to or subtract from a channel value a constant value or another channel v e.g. VALUE = (CH1 + CH2)                                               | value |            |     |     |     |
|                                                  | Division Integer                | To get the integer part of the division VALUE = integer(CH / a)                                                                                         |       |            |     |     |     |
|                                                  | Division Modulo                 | To get the remainder part of the division VALUE = CH % a                                                                                                |       |            |     |     |     |
|                                                  | Bit Composed                    | To Compose 8 flags in a bit-field measure<br>VALUE = f1 + f2*2 + f3*4 + f4*8 + f5*16 + f6*32 + f7*64 + f8*128                                           |       |            |     |     |     |
|                                                  | -                               |                                                                                                    | _     |            |     |     |     |
|                                                  |                                 |                                                                                                    |       |            |     |     |     |
|                                                  |                                 | OK Cancel                                                                                                    |       |            |     |     |     |
|                                                  |                                 |                                                                                                    |       |            |     |     |     |
|                                                  |                                 |                                                                                                    |       |            |     |     |     |

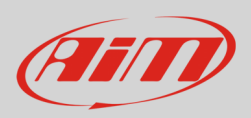

## 4.5 - Status Variables configuration

As any AiM logger ECULog allows to set different Status Variables. To do so press "Add Status Variable" button and fill in Name and display label. Status variable values can also be recorded enabling the related top left checkbox (highlighted below). They **can work** as:

- Momentary: when operating condition occurs output sets to "Active" status; as soon as it is released output comes back to its resting "not active" status; labels can be edited
- Toggle: when operating condition occurs output sets to "Active" status even after releasing the button; when pressed again output comes back to its resting "not active" status; labels can be edited
- or Multiposition: see following pages.

Status variables can be **activated/deactivated** using:

- the same conditions for both actions
- distinct conditions for activation and deactivation
- multiple output values each with its own condition

#### The condition can be:

- always True
- always False
- custom

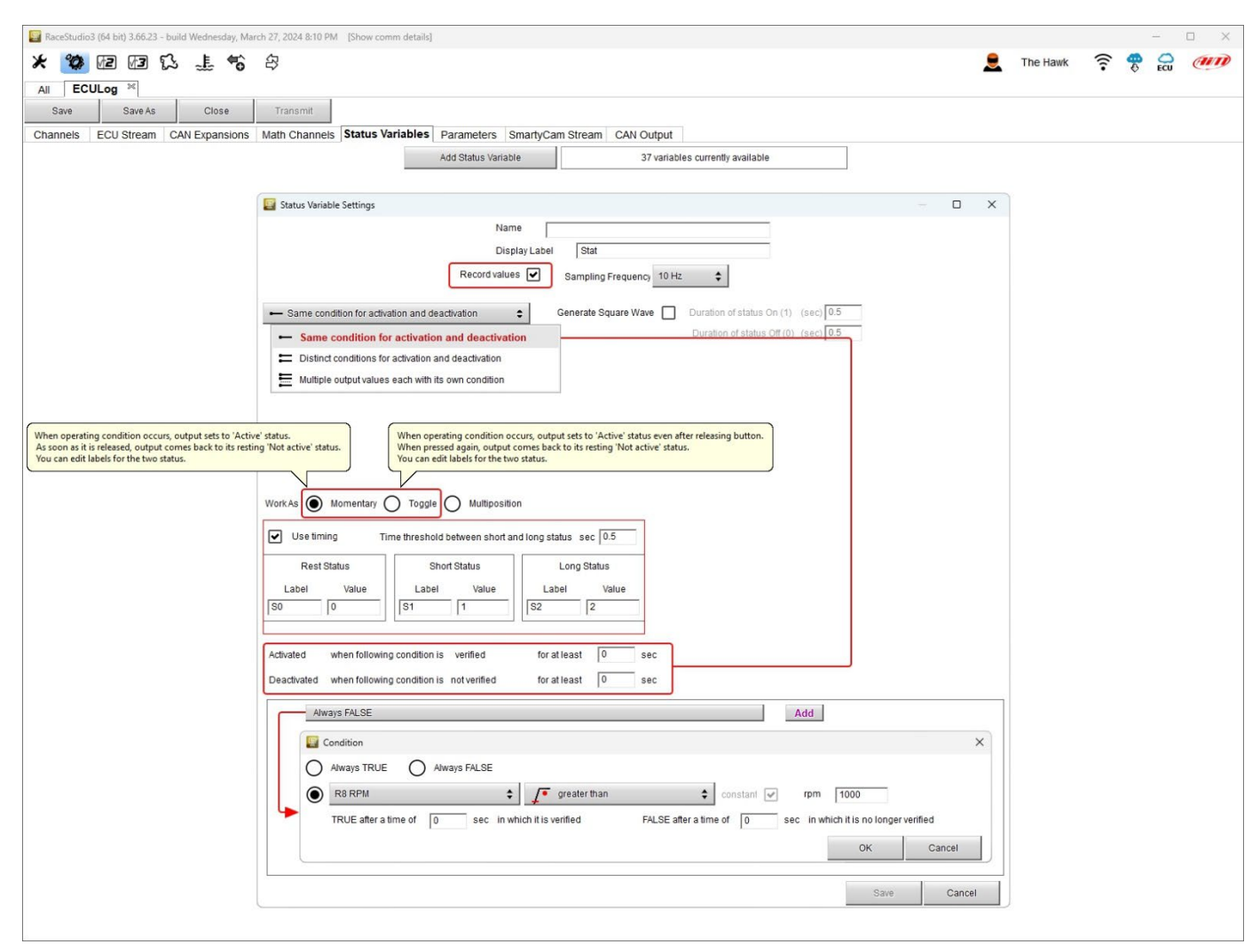

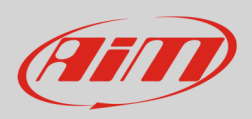

As shown here below **Momentary** and **toggle** working mode only allows to generate a square wave whose duration of each status can be customized.

| 📓 RaceStudio3 (64 bit)                                                                                    |   |          |      |   |    | ) × |
|----------------------------------------------------------------------------------------------------|---|----------|------|---|----|-----|
| * 🐲 🗈 🖬 🕰 🐇 🕆 🛱                                                                                           |   | The Hawk | ((:- | 4 | CU | am  |
| All ECULog ChannelExp+LCC+GPS ×                                                                           |   |          |      |   |    |     |
| Save Save As Close Transmit                                                                               |   |          |      |   |    |     |
| Channels ECU Stream CAN Expansions Math Channels Status Variables Parameters SmartyCam Stream CAN Output  |   |          |      |   |    |     |
| Add Status Variable 37 variables currently available                                                      |   |          |      |   |    |     |
| 🗧 Status Variable Settings — 🗆                                                                            | × |          |      |   |    |     |
| Name                                                                                                    |   |          |      |   |    |     |
| Display Label Stat                                                                                        |   |          |      |   |    |     |
| Record values Sampling Frequency 10 Hz                                                                    |   |          |      |   |    |     |
|                                                                                                    |   |          |      |   |    |     |
| Same condition for activation and deactivation Generate Square Wave Duration of status On (1) (sec) [0.5] |   |          |      |   |    |     |
| Duration of status Off (0) (sec) [0.5                                                                     |   |          |      |   |    |     |
| Workas 🗸 Momentary 🖝 Toggie                                                                               |   |          |      |   |    |     |
| Set status to ON when following condition is verified for at least 0 sec                                  |   |          |      |   |    |     |
| Set status to OFF when following condition is not verified for at least 0 sec                             |   |          |      |   |    |     |
| Always FALSE Add                                                                                          |   |          |      |   |    |     |
|                                                                                                    |   |          |      |   |    |     |
|                                                                                                    |   |          |      |   |    |     |
|                                                                                                    |   |          |      |   |    |     |
|                                                                                                    |   |          |      |   |    |     |
|                                                                                                    |   |          |      |   |    |     |
|                                                                                                    |   |          |      |   |    |     |
|                                                                                                    |   |          |      |   |    |     |
|                                                                                                    |   |          |      |   |    |     |
|                                                                                                    |   |          |      |   |    |     |
|                                                                                                    |   |          |      |   |    |     |
|                                                                                                    | - |          |      |   |    |     |
| Save Cancel                                                                                               |   |          |      |   |    |     |
|                                                                                                    |   |          |      |   |    |     |
|                                                                                                    |   |          |      |   |    |     |

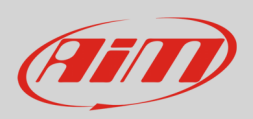

When the status variable is set as Multiposition the different positions as well the time threshold (if desired) need to be set. On the contrary activation/deactivation conditions, possibility to record values and condition type are the same of Momentary and Toggle working mode.

| EaceStudio3 (64 bit)                                                                                                    |   |          |      | _ | ×  |
|----------------------------------------------------------------------------------------------------|---|----------|------|---|----|
| * 🥙 🕼 🕼 🐍 🌲 📽 🕸                                                                                                    |   | The Hawk | ((:- |   | am |
| All ECULog ChannelExp-LCC-GPS <sup>302</sup>                                                                                                    |   |          |      |   |    |
| Save Save As Close Transmit                                                                                                    |   |          |      |   |    |
| Channels ECU Stream CAN Expansions Math Channels Status Variables Parameters SmartyCam Stream CAN Output                                                                                                    |   |          |      |   |    |
| Add Status Variable 37 variables currently available                                                                                                    |   |          |      |   |    |
| 📳 Status Variable Settings –                                                                                                    | × |          |      |   |    |
| Name                                                                                                    |   |          |      |   |    |
| Display Label Stat                                                                                                    |   |          |      |   |    |
| Record values Sampling Frequency 10 Hz                                                                                                    |   |          |      |   |    |
| Same condition for activation and deactivation Generate Square Wave Duration of status On (1) (sec)                                                                                                    |   |          |      |   |    |
| Each time operating conditions occurs, output sets to next status of each other in the status of the status of the |   |          |      |   |    |
| After last status, its repeats the cycle starting from the first one.<br>You can edit all the status labels.                                                                                                    |   |          |      |   |    |
|                                                                                                    |   |          |      |   |    |
| Work As Momentary Toggle Multiposition                                                                                                    |   |          |      |   |    |
| Use timing Time threshold between short and long status sec 0.5                                                                                                    |   |          |      |   |    |
| Position Label Value Short Time Long Time                                                                                                    |   |          |      |   |    |
|                                                                                                    |   |          |      |   |    |
|                                                                                                    |   |          |      |   |    |
|                                                                                                    |   |          |      |   |    |
|                                                                                                    |   |          |      |   |    |
| Activated when tollowing condition is verified tor at least 10 sec                                                                                                    |   |          |      |   |    |
| Deactivated when following condition is not verified for at least 0 sec                                                                                                    |   |          |      |   |    |
| Always FALSE Add                                                                                                    |   |          |      |   |    |
|                                                                                                    |   |          |      |   |    |
|                                                                                                    |   |          |      |   |    |
|                                                                                                    |   |          |      |   |    |
|                                                                                                    |   |          |      |   |    |
| Save Cancel                                                                                                    |   |          |      |   |    |
|                                                                                                    |   |          |      |   |    |

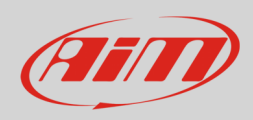

### 4.6 – Parameters configuration

Parameters Tab allows to set:

Lap Detection (1): you can set the seconds the lap time is hold on the display; available options are:

- from GPS: track width needs to be filled in
- from optical beacon: it is possible to set a time period during which additional lap signals are ignored to avoid double lap time recording.

Reference Speed (2):

• default setting is "GPS Speed" but if an additional speed source is available it is possible to change it pressing the related button.

### Start data recording conditions (3):

• default condition is RPM greater than 850 or speed is greater than 6 mph but pressing "Add" button it is possible to customize the conditions through the panel that is prompted.

| E RaceStudio3 (64 bit)                                                                                           |     |         |    | <u> </u> |     |
|----------------------------------------------------------------------------------------------------|-----|---------|----|----------|-----|
| * 🥨 🖻 🕼 🐍 🏦 📽 😂                                                                                                  | 👤 т | he Hawk | (. |          | am  |
| All ECULog ChannelExp+LCC+GPS 36                                                                                 |     |         |    |          |     |
| Save Save As Close Transmit                                                                                      |     |         |    |          |     |
| Channels ECU Stream CANEwoansions Math Channels Status Variables Parameters SmartyCam Stream CAN Output          |     |         |    |          |     |
| Lap Detection                                                                                                    |     |         |    |          |     |
| Hold lap time for 8 sec                                                                                          |     |         |    |          |     |
| GPS Beacon                                                                                                    |     |         |    |          |     |
| Track Width 33 ft 3                                                                                              |     |         |    |          |     |
| CAN Optical Beacon                                                                                               |     |         |    |          |     |
|                                                                                                    |     |         |    |          |     |
|                                                                                                    |     |         |    |          |     |
|                                                                                                    |     |         |    |          |     |
| 2 Reference Speed                                                                                                |     |         |    |          |     |
| Select the channel to use as reference speed GPS Speed                                                           | \$  |         |    |          |     |
|                                                                                                    |     |         |    |          |     |
| 3 Start Data Recording                                                                                           | _   |         |    |          |     |
| Standard Conditions                                                                                              |     |         |    |          |     |
| Recording starts when RPM is greater than 850 or speed (not GPS) is greater than 6 mph                           |     |         |    |          |     |
|                                                                                                    |     |         |    |          |     |
|                                                                                                    |     |         |    |          |     |
| Recording stans when following condition is vermed for at least 10 sec                                           |     | -       |    |          |     |
| R8 RPM greater than 500 rpm Add                                                                                  |     |         |    |          |     |
|                                                                                                    | ×   |         |    |          |     |
|                                                                                                    | ^   |         |    |          |     |
| Aways IRUE Aways FALSE                                                                                           |     |         |    |          |     |
| R R R PM C greater than Constant rpm 500                                                                         |     |         |    |          |     |
| TRUE after a time of 0 sec in which it is verified FALSE after a time of 0 sec in which it is no longer verified |     |         |    |          |     |
| OK Cancel                                                                                                    |     |         |    |          |     |
|                                                                                                    |     |         |    |          |     |
|                                                                                                    |     |         |    |          | (A) |

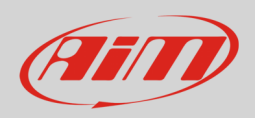

## 4.7 – SmartyCam Stream

ECULog can be connected to both AiM SmartyCam 2 and SmartyCam 3 through the CAN Bus to show the desired data on SmartyCam video. The logger transmits data to the Cameras in two slightly different ways according to the camera and to the fixed setting. Available options are:

- SmartyCam 2 and SmartyCam 3 Default
- SmartyCam 3 Advanced

For ECULog to transmit each channel when connected to SmartyCam 2 or SmartyCam 3 default:

- enter "SmartyCam stream" tab
- it shows all channels and/or sensors that fits the selected function
- in case the desired channel or sensor is not in the list enable "Enable all channels for functions" checkbox and all channels/sensors will be shown

AiM default protocol transmits a rather limited range of information, enough for a wide range of installation.

| 🔛 RaceStudio | 3 (64 bit) 3 | .66.23 - | build Wedr | nesday, Mar | rch 27, 2024 8:10 PM | [Show comm details] | 1           |                               |                      |        |          |   |          |     | <u> </u>   | ×  |
|--------------|--------------|----------|------------|-------------|----------------------|---------------------|-------------|-------------------------------|----------------------|--------|----------|---|----------|-----|------------|----|
| * 0          |              | 3 8      | 3 1        | <b>*</b> ô  | 容                    |                     |             |                               |                      |        |          |   | The Hawk | (). | <b>4</b> ( | an |
| All ECU      | Log Chann    | elExp+l  | CC+GPS     | ×           |                      |                     |             |                               |                      |        |          | _ |          | ÷.  |            |    |
| Save         | Sa           | ve As    | 0          | lose        | Transmit             |                     |             |                               |                      |        |          |   |          |     |            |    |
| Channels     | ECU Str      | eam      | CAN Exe    | ansions     | Math Channels        | Status Variables    | Param       | elers SmartyCam Stream        | CAN Cadrad           |        | -        |   |          |     |            |    |
| onanneis     | 200 00       | cum      | Of all Exp | anoiono     | maar on anneib       | olulus fundbios     |             | mathCam 2                     | SmartuC              | am 3 🕥 |          |   |          |     |            |    |
|              |              |          |            |             |                      |                     | Ginanycan 2 |                               |                      | 0      |          |   |          |     |            |    |
|              |              |          |            |             |                      |                     |             |                               | Default              | t      | Advanced |   |          |     |            |    |
|              |              |          |            |             |                      |                     | Enab        | le all channels for functions |                      |        | _        |   |          |     |            |    |
|              |              |          |            |             |                      |                     | ID          | SmartyCam Function            | Channel              |        |          |   |          |     |            |    |
|              |              |          |            |             |                      |                     | CC01        | Engine RPM                    | R8 RPM               | \$     |          |   |          |     |            |    |
|              |              |          |            |             |                      |                     | CC02        | Speed                         | GPS Speed            | \$     |          |   |          |     |            |    |
|              |              |          |            |             |                      |                     | CC03        | Gear                          | R8 GEAR              | \$     |          |   |          |     |            |    |
|              |              |          |            |             |                      |                     | CC04        | Water Temp                    | R8 WATER TEMP        | \$     |          |   |          |     |            |    |
|              |              |          |            |             |                      |                     | CC05        | Head Temp                     | No available channel | 8      |          |   |          |     |            |    |
|              |              |          |            |             |                      |                     | CC06        | Exhaust Temp                  | No available channel | 8      |          |   |          |     |            |    |
|              |              |          |            |             |                      |                     | CC07        | Oil Temp                      | R8 OIL TEMP          | \$     |          |   |          |     |            |    |
|              |              |          |            |             |                      |                     | CC08        | Oil Press                     | No available channel | 2      |          |   |          |     |            |    |
|              |              |          |            |             |                      |                     | CC09        | Brake Press                   | R8 BRK PRESS         | \$     |          |   |          |     |            |    |
|              |              |          |            |             |                      |                     | CC10        | Throttle Pos                  | R8 TPS               | \$     |          |   |          |     |            |    |
|              |              |          |            |             |                      |                     | CC11        | Brake Pos                     | No available channel | ·      |          |   |          |     |            |    |
|              |              |          |            |             |                      |                     | CC12        | Clutch Pos                    | No available channel | 5      |          |   |          |     |            |    |
|              |              |          |            |             |                      |                     | CC13        | Steering Pos                  | No available channel |        |          |   |          |     |            |    |
|              |              |          |            |             |                      |                     | CC14        | Lambda                        | Lambda               | \$     |          |   |          |     |            |    |
|              |              |          |            |             |                      |                     | CC15        | Lateral Accel                 | GPS Pro LateralAcc   | \$     |          |   |          |     |            |    |
|              |              |          |            |             |                      |                     | CC16        | Inline Accel                  | GPS Pro InlineAcc    | \$     |          |   |          |     |            |    |
|              |              |          |            |             |                      |                     | CC17        | Fuel Level                    | No available channel | 2      |          |   |          |     |            |    |
|              |              |          |            |             |                      |                     | CC18        | Battery Voltage               | No available channel |        |          |   |          |     |            |    |
|              |              |          |            |             |                      |                     | CC19        | Vertical Accel                | GPS Pro VerticalAcc  | \$     |          |   |          |     |            |    |
|              |              |          |            |             |                      |                     |             |                               |                      |        |          |   |          |     |            |    |
|              |              |          |            |             |                      |                     |             |                               |                      |        |          |   |          |     |            |    |
|              |              |          |            |             |                      |                     |             |                               |                      |        |          |   |          |     |            |    |
|              |              |          |            |             |                      |                     |             |                               |                      |        |          |   |          |     |            |    |
|              |              |          |            |             |                      |                     |             |                               |                      |        |          |   |          |     |            |    |
|              |              |          |            |             |                      |                     |             |                               |                      |        |          |   |          |     |            |    |

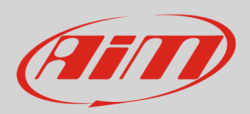

To transmit a different set of information a **SmartyCam 3 with advanced setting** is needed; **please note: this function is for expert users only**. Please follow this procedure:

- configure ECULog in order to transmit a different SmartyCam stream
- select the SmartyCam stream in SmartyCam 3 configuration
- select "SmartyCam 3 -> Advanced" option in SmartyCam Stream tab
- press "Add new Payload"
- create your desired stream defining the required IDs fields and save it pressing "OK"
- name the protocol

| RaceStudio3 (64 bit) 3.66.23 - build Wednesday, March 27, 2024 8:10 PM [Show comm details] |                                                                                                    |             |                |                       | - 🗆 X   |
|--------------------------------------------------------------------------------------------|----------------------------------------------------------------------------------------------------|-------------|----------------|-----------------------|---------|
| * 🐲 🖻 🕼 🕄 🎩 📽 😂                                                                            |                                                                                                    |             |                | The Hawk              | 🛜 🥌 🚔 🐠 |
| All ECULog ChannelExp+LCC+GPS 201                                                          |                                                                                                    |             |                |                       |         |
| Save Save As Close Transmit                                                                |                                                                                                    |             |                |                       |         |
| Channels ECU Stream CAN Expansions Math Channels Status Variables Parameters               | SmartyCam Stream CAN Output                                                                                                    |             |                |                       |         |
|                                                                                            | SmartyCam 2                                                                                                    | SmartyCam 3 | )              |                       |         |
|                                                                                            |                                                                                                    | O Default   | Advanced 🔘     |                       |         |
| Select Protocol                                                                            |                                                                                                    |             | Name ECULog Cl | nannelExp+LCC+GPS_SC3 |         |
| Enable the CAN Bus 120 Ohm Resistor                                                        |                                                                                                    |             |                |                       |         |
| CAN ID (hex) Byte 0 Byte                                                                   | 1 Byte 2 Byte 3                                                                                                    | Byte 4      | Byte 5 By      | rte 6 Byte 7          |         |
| Add New Payload                                                                            |                                                                                                    |             | Ex             | port Import           |         |
|                                                                                            |                                                                                                    |             |                |                       |         |
|                                                                                            | Concerning to Data                                                                                                    |             |                |                       |         |
|                                                                                            | Set CAN Header Details                                                                                                    |             |                |                       |         |
|                                                                                            |                                                                                                    |             |                |                       |         |
|                                                                                            | (ifex) 00(450 (ifex) (ifex) | bits        |                |                       |         |
|                                                                                            | DLC 8 bytes                                                                                                    | +           |                |                       |         |
|                                                                                            | Byte Order Little Endian                                                                                                    | •           |                |                       |         |
|                                                                                            | Frequency 1 Hz                                                                                                    | \$          |                |                       |         |
|                                                                                            |                                                                                                    |             |                |                       |         |
|                                                                                            | OK Delete C                                                                                                    | ancel       |                |                       |         |
|                                                                                            |                                                                                                    |             |                |                       |         |
|                                                                                            |                                                                                                    |             |                |                       |         |
|                                                                                            |                                                                                                    |             |                |                       |         |
|                                                                                            |                                                                                                    |             |                |                       |         |
|                                                                                            |                                                                                                    |             |                |                       |         |
|                                                                                            |                                                                                                    |             |                |                       |         |

#### 4.8 - CAN Output configuration

The logger can transmit a CAN data stream containing the channels required on AiM CAN bus. It works exactly as SmartyCam 3 advanced stream.

### 4.9 – Transmitting the configuration to ECULog

Once all the tabs set ECULog configuration needs to be saved pressing the related button on the keyboard top left of the configuration Tab. When the configuration has been saved transmit it to ECULog pressing "Transmit" button on the same keyboard. ECULog needs to be connected to the PC through the USB A – USB C cable.

Once the configuration saved press "Transmit" button on the same keyboard.

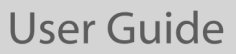

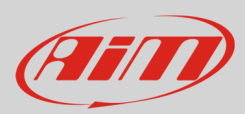

# 5 – Dimensions, pinout and technical characteristics

The image below shows ECULog dimensions in mm [inches].

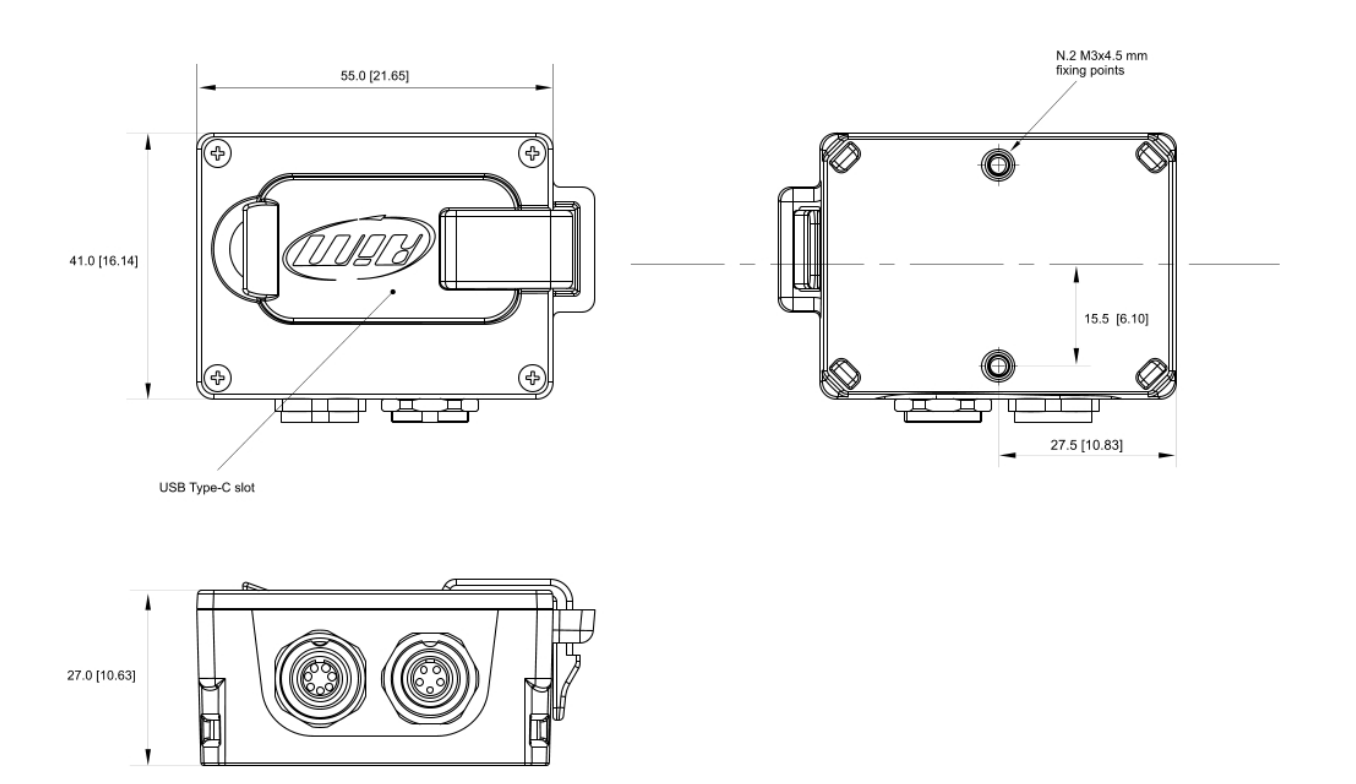

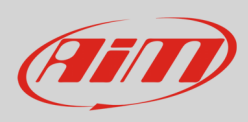

The image below shows ECULog pinout.

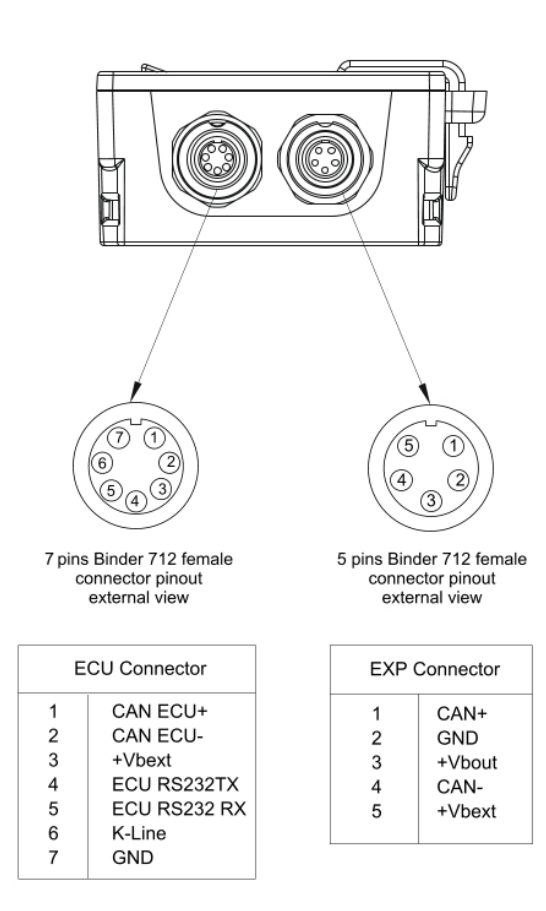

#### Technical characteristics:

- ECU connection:
- Expansions:
- External Power:
- Connectors:
- Memory
- Material:
- Dimensions:
- Weight:
- Waterproof:

CAN, RS232 or K-Line to 1.000+ industry leading ECUs Channel Expansion, ACC, ACC2, LCU-One CAN, LCU1, SmartyCam 3 Series, GPS09c/GPS09c Pro 9-15C 1 socket 5 pins Binder 712 connector

- 1 socket 7 pins Binder 712 connector
- 1 USB Type-C
- 4GB + removable USB-C memory card
- PA6 GS30%
- 61.4x44.7x24.2mm
- 100g approximately
- IP65